## GDAP 顧客承認手順書

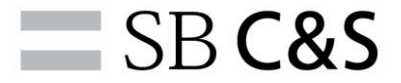

はじめに

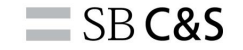

## 本手順書の手順はご注文いただくテナントの

# 「グローバル管理者」

# の方が実施いただく手順です。

※「グローバル管理者」権限を持っていない、あるいはテナントが違う場合は

エラーになりますのでご了承ください。

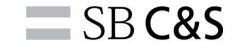

# GDAP の付与に関するお客様側の承認操作

承認依頼メールを受信する

メールタイトル: Microsoft Azure:ご注文に伴うアクセス承認依頼(GDAP)

#### 本文

この度はMicrosoft Azureのお申込みありがとうございます。 2023年10月9日より Microsoft社によるセキュリティ強化(GDAP)が行われました。 これにより、Microsoft Azureのライセンス発行を行うにあたり、 ご契約者様の「グローバル管理者」様による承認が必要となりました。 大変お手数ではございますが、ご協力お願い申し上げます。

ご承認頂く方:グローバル管理者 様 ご承認内容:ご契約者様のAzure Portalへのアクセス

対象のお取引: Microsoft Azure サブスクリプション発行・停止 Azure Reserved Instance (RI) 発行・更新・交換・キャンセル その他、お取引に際しご契約者様のAzure Portalにアクセスする必要があるお取引

ご承認方法:

ご契約されるテナントのグローバル管理者様が下記のURLをクリックして、「承認」を押してください。 ご注文される製品の発行希望日の前日までに承認処理を完了してください。 承認されていない場合は、ご希望日に製品を発行・納品することができませんのでご注意ください。 ①承認依頼メールを受信、 承認URLを確認します。

**SB C&S** 

※受信者がグローバル管理 者ではない場合、グローバ ル管理者に転送します。

管理権限(9つ): グローバル閲覧者/ディレクトリ閲覧者/ディレクトリ編集者/ ライセンス管理者/サービスサポート管理者/ユーザー管理者/ 特権ロール管理者/ヘルプデスク管理者/特権認証管理者

\*\*\*\*\*

URL記載箇所

SB C&S株式会社 当社はMicrosoft製品のディストリビューター(流通)です。 <u>https://cas.softbank.jp/</u> https://licensecounter.jp/azure/

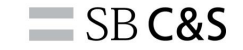

#### ・複数のアカウントを持つ場合、エラーが起こらないようシークレットブラウザーで実施することをおす すめします。

| <ul> <li>● 新しいシーフレット タブ × +</li> <li>← → C O トttps://admin.microsoft.com/AdminPortal/Home#/partners/invitation/granularAdminPortal/Home#/partners/invitation/granularAdminPortal/Home#/granularAdminPortal/Home#/granularAdminPortal/granularAdminPortal/granularAdminPortal/granularAdminPorta</li></ul> | iinRelationships/fd6a                                                                                                  | bie73855848                                                                                                    | ②メールで確認できた承認<br>URLをブラウザに貼り付けま<br>す。 |
|----------------------------------------------------------------------------------------------------|----------------------------------------------------------------------------------------------------|----------------------------------------------------------------------------------------------------|--------------------------------------|
|                                                                                                    | シークレットモードで閲覧しています。<br>用する他のコーザーには表示されません。ただ<br>ク、リーディングリストは選茶だおり保存され<br>Chrome には、次の情報は保存されません。<br>・<br>戦弊風歴           | <ul> <li>モードです</li> <li>あなたのアクティビティは、このデバイスを利<br/>ム、 ダウンロードしたファイル、 ブックマー<br/>ます。 評量<br/>ただし、次の相手にあなたのアクティビティ<br/>が知られる可能性はあります。</li> </ul> |                                      |
|                                                                                                    | <ul> <li>Cookie とサイトデータ</li> <li>フォームに入力した情報</li> <li>サードパーティの Cookie をプロックする<br/>オンにすると、サイトは Cookie を使用してる</li> </ul> | <ul> <li>訪問先のウェブサイト</li> <li>雇用主または学校</li> <li>ご利用のインターネットサービス プロバイダ</li> <li>イダ</li> <li>かなたをウェブ上でトラッキングでき</li> </ul>                     |                                      |
|                                                                                                    | なくなります。一部サイトの機能が使用でき                                                                                                   | なくなる可能性もあります。                                                                                                    |                                      |

4

## アカウントにログインします

SB C&S

|                                                                 | ③グローバル管理者権限の方が<br>サインインします。 |
|-----------------------------------------------------------------|-----------------------------|
| Microsoft   Ca2−H20AJ2      /////////////////////////////////// | TPI用灯 194782 Cooke ・・・      |

## アカウントにログインします

SB C&S

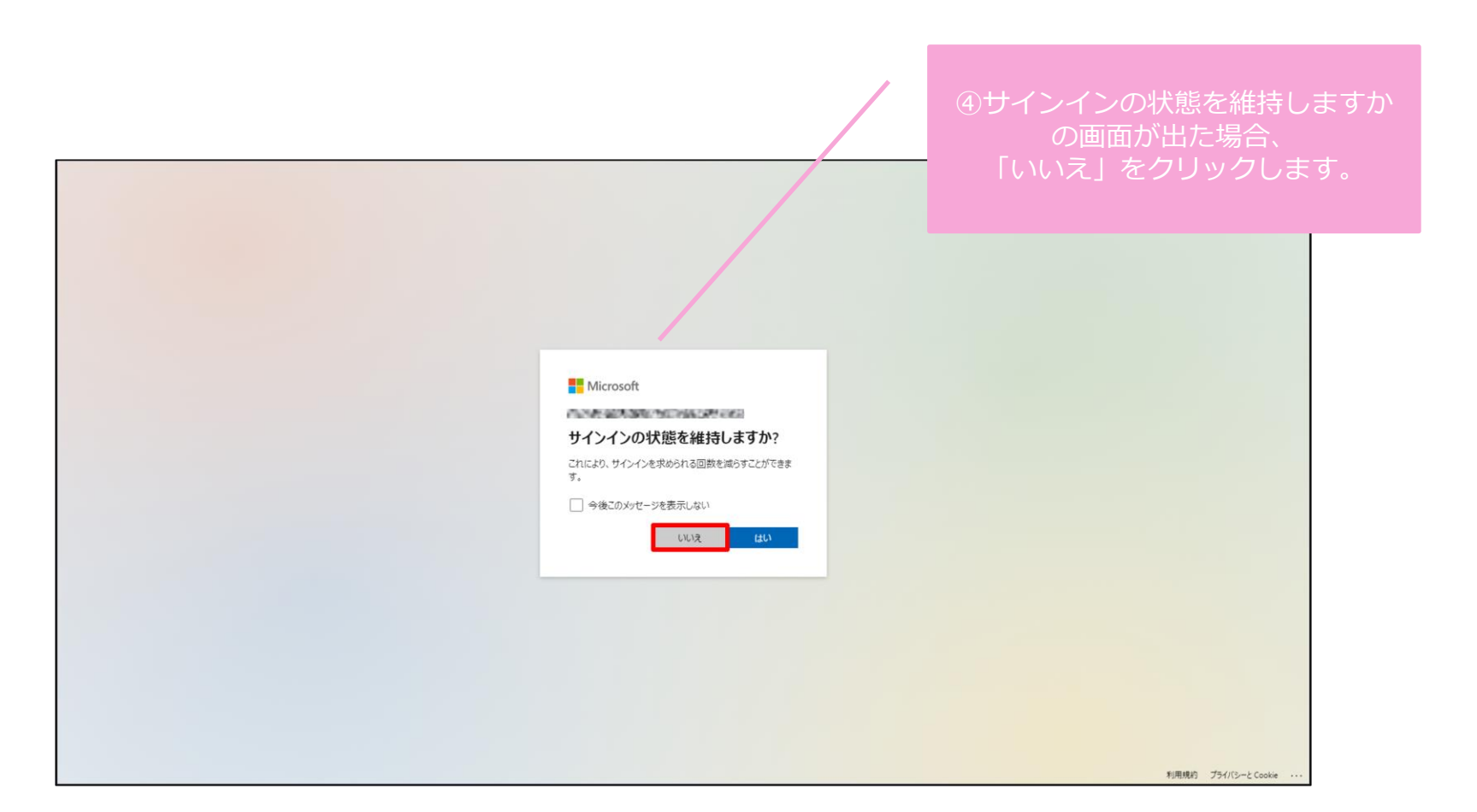

### GDAPの詳細を確認します

**SB C&S** 

|    |                     |        |                                                                      | ⑤Microsoft 365 管理センター |
|----|---------------------|--------|----------------------------------------------------------------------|-----------------------|
|    | Microsoft 365 管理センタ | -      |                                                                      | _ パートナーの役割を承認する^      |
| =  |                     |        | ホーム > パートナー リレーションシップ                                                | に白動的に遷移され パート         |
| ଜ  | ホーム                 |        | ① パートナーによる組織へのアクセスを制限して、セキュリティ リスクを軽減してください、詳細な代理管理特権 (GDAP) に おする情報 |                       |
| Я  | ユーザー                | $\sim$ |                                                                      | 報、役割などを唯認             |
| R  | デバイス                | ~      | パートナーの役割を承認する                                                        |                       |
| 20 | チームとグループ            | ~      | パートナーブれる cproc性ポタンド うりこう使用者の20割を面立します うりこの20割にとり パートナーは使用            |                       |
| Pa | 役割                  | ~      | センターでデータを表示してタスクを完了するアクセス許可を得ることができます。管理者の役割に関する詳細情報                 |                       |
| 唇  | リソース                | ~      | 17—15十—代10                                                           |                       |
|    | 課金債報                | ~      | SB C&S株式会社                                                           |                       |
| 0  | ++++ b              |        | 海岸1-7-1<br>東京ポートシティ竹芝オフィスタワー                                         |                       |
|    | 5// 1               |        | 港区, Tokyo-to 105-7529                                                |                       |
| 0  | 設定                  | ^      | 3b                                                                   |                       |
|    | ドメイン                |        | リレーションシップ型 リリノーションシッツプ名は以て                                           | 「の表記にかります」            |
|    | 検索とインテリジェンス         |        | 詳細管理アクセス                                                             | 0月11日にようよう。           |
|    | 相構設定                |        | - JU-Na XMTA くお客様のドメイン名> <y< th=""><th>YYYMMDD&gt; MD</th></y<>      | YYYMMDD> MD           |
|    | 「枕台アノリ              |        |                                                                      |                       |
|    | N-ry- 50-9329       |        | 役割                                                                   |                       |
|    | Microsoft Edge      |        | ヘルプデスク管理者                                                            |                       |
| P  | セットアップ              |        | ライセンス管理者                                                             |                       |
| Ľ  | レポート                | ~      | 19個ADAE 日本日<br>特権ロール管理者                                              |                       |
| ~  | 正常性                 | ~      | ユーザー管理者                                                              |                       |
|    |                     |        | アプリケーション管理者                                                          |                       |
| 管理 | 世センター               |        | クラウド アプリケーション管理者                                                     | -                     |
| 0  | ヤキュリティ              |        | サービスサポート管理者                                                          | Q ヘルプとサポート            |
| -  |                     |        | Directory Readers                                                    | and the second        |
| 0  | コンプライアンス            |        | グローバル閲覧者                                                             | 四 フィートバックの送信          |
| Þ  | エンドポイントマ            |        | 1000 ·····                                                           |                       |
|    | 10                  |        | ARTIGI                                                               |                       |

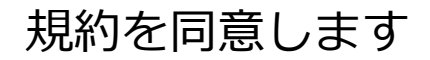

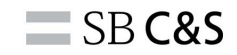

| iii Microsoft 365 管理センター                                                                                                    |                                                                                                    | R (\$ \$ 12                                                        |
|----------------------------------------------------------------------------------------------------|----------------------------------------------------------------------------------------------------|--------------------------------------------------------------------|
| =<br>☆ ホーム<br>& ユーザー ~                                                                                                    | ア<br><b>リレーションシップ型</b><br>詳細管理アクセス                                                                                                    |                                                                    |
| <ul> <li>□ デバイス ×</li> <li>☆ チームとグルーブ ×</li> <li>▲ 役割 ×</li> <li>□ リソース ×</li> <li>□ 課金情報 ×</li> <li>♀ サポート ×</li> <li>◎ サポート ×</li> </ul> | リレーションシップ名         役割         ヘルプデスク管理者         ライセンス管理者         特権認証管理者         特権回二小管理者         ユーザー管理者         アブリケーション管理者         クラウド アブリケーション管理者                                                                                                    |                                                                    |
| <ul> <li>設定</li> <li>ドメイン</li> <li>検索とインテリジェンス</li> <li>組織設定</li> <li>統合アプリ</li> <li>パートナー リレーションシ</li> </ul>                              | サービスサポート管理者<br>Directory Writers<br>Directory Readers<br>グローバUL閲覧者<br>30日                                                                                                    |                                                                    |
| Microsoft Edge<br>セットアップ     ビ レポート ∨     び 正常性 ∨       管理センター     ・     セキュリティ     ・     コンプライアンス     取 エンドポイントマ…                         | SB C&OS株式会社) を選択することにより、このパートナー管理者にアクセス許可を付与することを選択することになります。これには、Microsoft と適信するためのエージェントとしての役割が含まれます。これらのアクセス許可により、パートナーはオンラインサービスのブライマリ管理者になり、顧客データと管理者データに対する管理者特権とアクセスを持ちます。顧客は、オンラインサービスのプロビジョニング、管理、サポート (扱当する場合) のために、顧客データと管理者データをがしてトナーに提供することを、Microsoft およびその制連会社に対して同意したことになります。パートナーム、顧客とのパートナーム提供することをえる、Microsoft およびその制連会社に対して同意したことになります。また、そのプライパシーに関するコミットメントは、Microsoft のものと異なる場合があります。顧客はいつでもパートナーの管理特権を終了できます。お客様は、(a) 顧客に代わってパートナーの管理特権を終了できます。お客様は、(a) 顧客に代わってパートナーにこれらのアクセス許可を確認したこと、(b) このパートナーを承諾することとを認慮し、同意したことになります。 | ー<br>・<br>・<br>・<br>・<br>・<br>・<br>・<br>・<br>・<br>・<br>・<br>・<br>・ |

## アクセス権を付与します

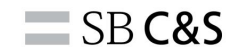

| iii Microsoft 365 管理センター | م -                                                                                                    | )検索                                                                                          |                | S & @ ? A   |
|--------------------------|----------------------------------------------------------------------------------------------------|----------------------------------------------------------------------------------------------|----------------|-------------|
| ≡                        | <sup>ア</sup><br>リレーションシップ型                                                                                  |                                                                                              |                |             |
| R ユーザー                   | 詳細管理アクセス<br>~                                                                                               |                                                                                              |                |             |
| ₽ デバイス                   | ソレーションシップ名<br>wvdvalid_20230911_MD                                                                          |                                                                                              |                |             |
| * チームとグループ               |                                                                                                    |                                                                                              |                |             |
| A 役割<br>原 リリーマ           | ✓ ライセンス管理者 ★ Metronic Similar ★                                                                             |                                                                                              |                |             |
| □ 課金情報                   |                                                                                                    |                                                                                              |                |             |
| 0 <del>U</del> #         | エージー 単体目<br>アプリケーション管理者<br>ローナド ローマージョン 管理者                                                                 | 承諾してハートナーにアクセ ×<br>ス権を付与しますか?                                                                |                |             |
| <ul> <li>設定</li> </ul>   | クラリトアノリスーション<br>留理者<br>サービスサポート管理者                                                                          | このパートナーに管理者のアクセス許可を付                                                                         |                |             |
| 検索とインテリジェンス<br>組織設定      | Directory Writers<br>Directory Readers<br>グローバル間第者                                                          | うしています。これによう、転舗のゲカラク<br>トを変更できるようになります。このパート<br>ナーを受け入れることによる影響を理解し、<br>各役割のアクセス許可を確認してください。 |                |             |
| 統合アプリ<br>【 パートナー リレーションシ | 期間 30日                                                                                                    |                                                                                              | )「はい」をクリックします。 |             |
| Microsoft Edge           |                                                                                                    |                                                                                              |                |             |
| ク セットアップ                 | ✓ ISB CROMHUNG ロ な違がすることにより、このパートナー管理<br>ります。これには、Microsoft と通信するためのエージェントと<br>り、パートナーはオンラインサードスのプライマリ管理者にな | 百にアクセス許可を刊与することを選択することには<br>しての役割が含まれます。これらのアクセス許可によ<br>)、顕変データと管理者データに対する管理者特権と             |                |             |
|                          | アクセスを持ちます。顧客は、オンラインサービスのプロビジ<br>顧客データと管理者データをパートナーに提供することを、Mic                                              | ョニング、管理、サポート (該当する場合) のために、<br>rosoft およびその関連会社に対して同意したことにな                                  |                |             |
| ☆ 止常旺                    | シリション・シートシーは、顧客とのパートナー契約の条件に従ってた、そのプライバシーに関するコミットメントは、Microsoftの                                            | C、このようなデータを処理する場合があります。ま<br>ものと異なる場合があります。顕各はいつでもバート                                         |                |             |
| 管理センター                   | テーの管理特権を終∫できます。お各様は、(3) 艇各に代わって、<br>持っていること、(b) このバートナーを承諾することによる影響<br>確認したこと、(d) これらのアクセス許可に従ってパートナーの      | ハードナーにこれらのアクゼス計可を付与する権限を<br>を理解していること、(c)各ロールのアクセス許可を<br>アクションに対する素氏を発展することを確認し、同            |                |             |
| セキュリティ                   | 意したことになります。                                                                                                 |                                                                                              |                |             |
| ♥ コンプライアンス               | すべて承認 キャンセル                                                                                                 |                                                                                              |                | ロシィートバックの送信 |
|                          |                                                                                                    |                                                                                              |                |             |

| … Microsoft 365 管理センター                                                                    | ▶検索                                                                                                    | a & ? ,                                       |
|-------------------------------------------------------------------------------------------|----------------------------------------------------------------------------------------------------|-----------------------------------------------|
| =                                                                                         | ホーム > パートナー リレーションシップ                                                                                            | し ダークモード                                      |
| ☆ ホーム<br>ス ユーザー ∨                                                                         | パートナー リレーションシップ                                                                                                  |                                               |
| <ul> <li>☞ デバイス ∨</li> <li>☆ チームとグループ ∨</li> </ul>                                        | これらは、組織との協働を承認したパートナーです。各パートナーには、組織との協働に関するさまざまな責任が割り当て<br>られており、一部のパートナーには役割が割り当てられる場合があります。 パートナーとの協働についての詳細情報 |                                               |
| <ul> <li>▲ 役割</li> <li>✓</li> <li>〇 リンース</li> <li>✓</li> <li>□ 課金情報</li> <li>✓</li> </ul> | <ul> <li>バートナー契約の確認</li> <li>パートナーが承認されたロールを引き続き必要としていることを確認してください。</li> </ul>                                   | る安住された官理特権 (GDAP) の詳細の欄に、<br>承認したリレーションシップが表示 |
| <ul> <li>♀ サポート ∨</li> <li>◎ 股走 ^</li> </ul>                                              |                                                                                                    | されていることを確認します。 <u></u>                        |
| ドメイン<br>検索とインテリジェンス<br>組織設定                                                               | 委任された管理特権 (GDAP)の詳細 > パートナー 年終されたロール 谷利の手続                                                                       | O 36 7022075 3/1 %                            |
| 統合アプリ<br>【 バートナー リレーションシ…                                                                 | ✓ SB C&S株式会社 (1)                                                                                                 |                                               |
| Microsoft Edge                                                                            | ヘルプデスク管理者、ライセンス管理者、特権認証管理者、その他 8 個 GDAP                                                                          | 2023年10月11日  アクティブ                            |
| <ul> <li>セットアップ</li> <li>ビレポート </li> </ul>                                                | 他のバートナーの種類                                                                                                    |                                               |
| ◎ 正常性 ~                                                                                   | ✓ パートナー↓ パートナーの種類 役割の承認 <sup>①</sup> 役割                                                                          |                                               |
| 管理センター                                                                                    | ✓ SB C&S株式会社 (1)                                                                                                 |                                               |
| <ul> <li>セキュリティ</li> <li>コンプライアンス</li> </ul>                                              | : リセラー なし 割り当てなし                                                                                                 |                                               |
| 🖾 エンドポイントマ                                                                                |                                                                                                    |                                               |

### 自動送信された承認確認メールを開いて確認

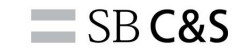

### □ お客様には SB C&S株式会社 との詳細な管 理者リレーションシップがあります。

お客様の組織の管理者が、お客様の Microsoft アカウントに対して、SB C&S株式 会社 との詳細な管理者リレーションシップを承認しました。これにより、お客様 のアカウントを管理するための Microsoft 365 管理センターなどのサイトへのア クセス権が与えられます。

#### 詳細

| 承認者        |                                   |  |
|------------|-----------------------------------|--|
| 有効期限       | 2023年10月11日                       |  |
| リレーションシップ名 | 的总体制度的实际和数                        |  |
| パートナーのロール  | Microsoft 365 管理センターで割り当て済みロールを見る |  |
| パートナー名     | SB C&S株式会社                        |  |
| パートナーからの連絡 | パートナーの連絡先情報                       |  |

#### 重要

このパートナーにお客様の Microsoft のアカウントを管理させない場合は、 Microsoft 365 管理センターで の詳細な管理者リレー ションシップのロールを削除してください。

### アカウント情報

#### 組織名:

ドメイン:

 ⑨リレーションシップを承認すると テナントのグローバル管理者宛てに 確認メールが送信されます。
 承認者、有効期限などに問題ないことを確認します。
 このステップをもって承認手順を完了とします。

補足事項

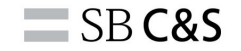

本手順書は以下の公開情報を元に作成しています。

●パートナー GDAP 要求の顧客による承認

https://learn.microsoft.com/ja-jp/partner-center/gdap-customer-approval

GDAP 顧客承認手順、UIなどはMicrosoftの仕様変更により、予告なく変更される場合があります。